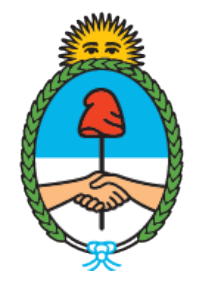

#### Ministerio de Seguridad **Argentina**

Dirección del Registro y Fiscalización de Precursores Químicos

## **MODIFICACIONES REGISTRALES EN EL RNPQ**

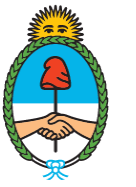

Ministerio de Seguridad **Argentina** 

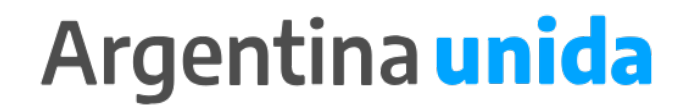

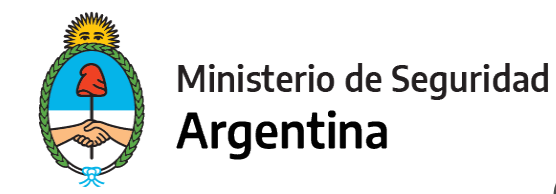

#### **CUESTIONES IMPORTANTES A CONSIDERAR**

En este trámite vas a poder informar todo dato que modifique las condiciones de tu inscripción.

- Toda actualización que antes cargabas en trámites separados (cambio o alta en una subcategoría, cambio de sustancias, cambio de razón social, alta de establecimiento, alta de productos, etc.) se unificaron en un solo trámite: MODIFICACIONES REGISTRALES.
- Recordá que tenés que informar la modificación que corresponda dentro de los 10 días hábiles posteriores a la modificación que se trate, salvo que la modificación requiera contar con el permiso previo del RENPRE para llevar a cabo la actividad (por ejemplo el cambio de sustancias, el alta de establecimientos, etc.).
- En el manual de procedimientos vas a encontrar cuales son las modificaciones que tienen un costo y cuales no, como también los requisitos solicitados para cada modificación.
- Si te encontrás dentro de los plazos para presentar la Reinscripción, informá todas las modificaciones juntas en ese trámite. No es necesario que presentes las modificaciones por un lado y la Reinscripción por otro!

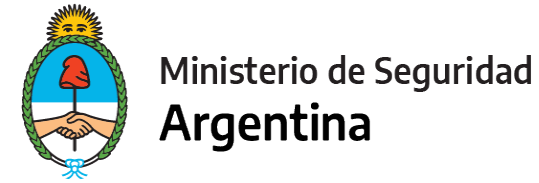

#### 4 auth.afip.gob.ar/contribuyente\_/login.xhtml?action=SYSTEM&system=minmodernizacion-paec $\rightarrow$ C

#### Q # (b) 🎮 🗖 🛸 💽

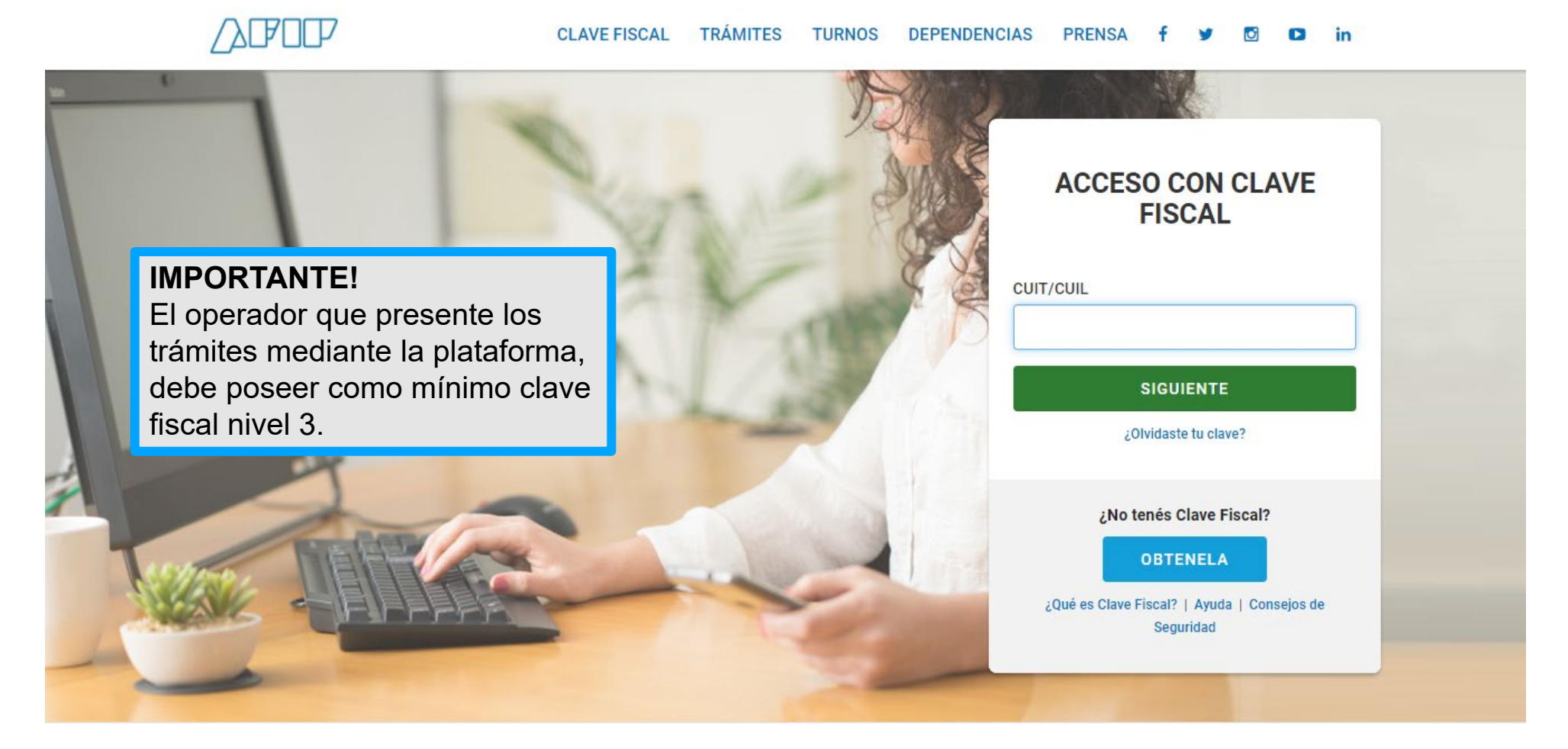

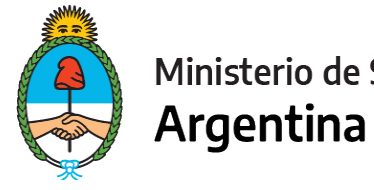

#### Ministerio de Seguridad

#### Trámites a Distancia Presidencia de la Nación INICIAR TRÁMITE MIS TRÁMITES NOTIFICACIONES APODERADOS CONSULTA Seleccione a quién representar Constatar que acá figure la Razón social de la firma u organismo que desea presentar el trámite. Iniciar Trámite Busca tu trámite por Nombre, Organismo o Temática relacionada Q RENPRE Se encontraron 15 resultados Organismo RENPRE- Reinscripción en el Registro Nacional de Precursores Químicos 0 NIC Argentina #Ventanilla Única de Comercio Exterior - VUCE #Ministerio de Seguridad Por medio de este trámite se podrá renovar por un año el certificado de inscripción ante el Registro Nacional de 0 Ministerio del Interior, Obras Públicas y Vivienda Precursores Ou(micos 0 Ministerio de Justicia y Derechos Humanos INICIAR TRÁMITE **© DETALLES** Instituto Nacional de Servicios Sociales para 0 Jubilados y Pensionados - INSSJP Superintendencia de Servicios de Salud - SSS 0 RENPRE- Modificación en el Registro Nacional de Precursores Químicos #Ventanilla Única de Comercio Exterior - VUCE #Ministerio de Seguridad 0 Servicio Nacional de Sanidad y Calidad Por medio de este trámite se podrá modificar o actualizar los datos declarados ante el Registro Nacional de Agroalimentaria - SENASA Precursores Ou(micos. Administración Nacional de la Seguridad Social -0 **© DETALLES** INICIAR TRÁMITE ANSES 0 Ente Nacional de Comunicaciones - ENACOM

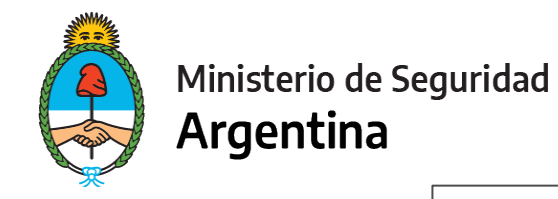

| RENPRE- Modifica                     | ción en el Registro Nacional de Pre                                                                                                    | ecursores Químicos |
|--------------------------------------|----------------------------------------------------------------------------------------------------|--------------------|
|                                      |                                                                                                    |                    |
| Datos del solicita                   | ante                                                                                                    |                    |
| Nombre:                              | GUTIERREZ CLAUDIO RODRIGO                                                                                                    |                    |
| Apellidos:                           |                                                                                                    |                    |
| CUIT/CUIL:                           |                                                                                                    |                    |
| Correo electrónico de<br>aviso:      |                                                                                                    |                    |
| Teléfono de contacto:                | +54                                                                                                    |                    |
|                                      |                                                                                                    |                    |
| IMPO<br>persor<br>electro<br>referid | <b>RTANTE!</b> Aquí figuran los datos de la<br>na que firmará el trámite y el correo<br>ónico en el que recibirá las notificacione<br>las al expediente iniciado. | VER COMPLETO       |
|                                      |                                                                                                    | CONTINUAR          |

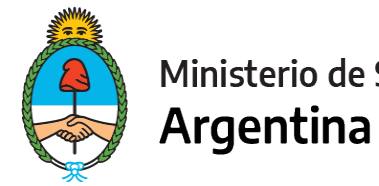

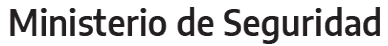

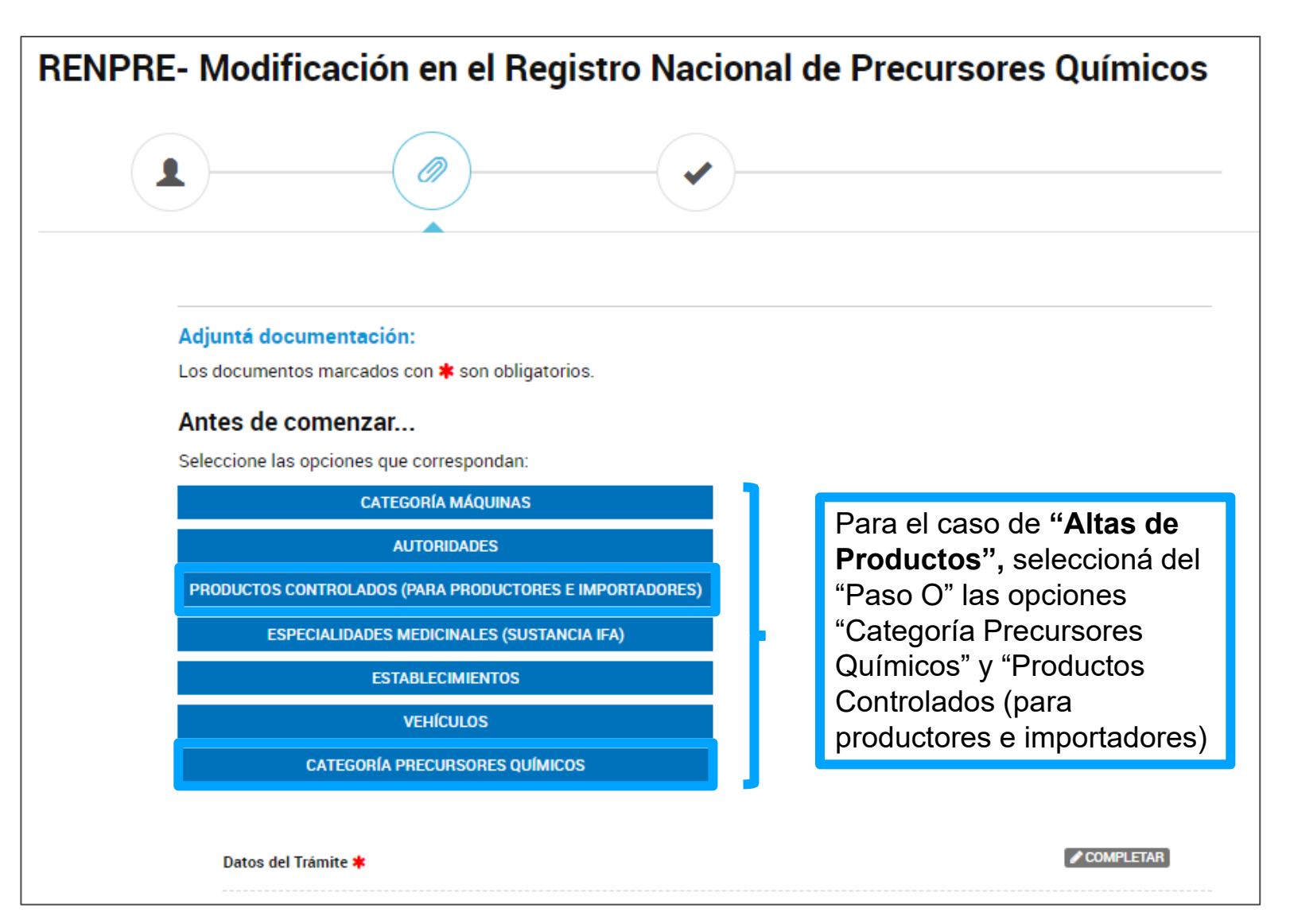

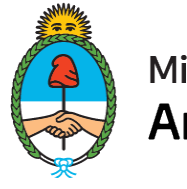

Ministerio de Seguridad **Argentina** 

#### FORMULARIO DATOS DEL TRÁMITE

| Datos del Trámite ≭                                                                                                    |                                                                                               |                                                                                                    | 1 | COMPLETAR                                               |                                                                                                    |
|----------------------------------------------------------------------------------------------------|-----------------------------------------------------------------------------------------------|----------------------------------------------------------------------------------------------------|---|---------------------------------------------------------|----------------------------------------------------------------------------------------------------|
| Datos del Operador                                                                                                    |                                                                                               |                                                                                                    | _ |                                                         |                                                                                                    |
| Tipo de Persona                                                                                                    |                                                                                               | <b>~</b>                                                                                                    |   |                                                         |                                                                                                    |
| Actividad que desarrolla                                                                                                    |                                                                                               |                                                                                                    |   |                                                         |                                                                                                    |
| ¿Posee número RNPQ?                                                                                                    |                                                                                               | •                                                                                                    |   |                                                         |                                                                                                    |
| Teléfono N°                                                                                                    |                                                                                               |                                                                                                    |   |                                                         |                                                                                                    |
| Correo electrónico                                                                                                    |                                                                                               |                                                                                                    |   |                                                         |                                                                                                    |
| Domicilio Social                                                                                                    |                                                                                               |                                                                                                    |   |                                                         |                                                                                                    |
| Calle y altura                                                                                                    |                                                                                               |                                                                                                    |   |                                                         |                                                                                                    |
| Piso                                                                                                    |                                                                                               |                                                                                                    |   |                                                         |                                                                                                    |
| Departamento                                                                                                    |                                                                                               |                                                                                                    |   |                                                         |                                                                                                    |
| Código postal                                                                                                    |                                                                                               |                                                                                                    |   |                                                         |                                                                                                    |
|                                                                                                    | Provincia:                                                                                    |                                                                                                    |   |                                                         |                                                                                                    |
| Ubicación                                                                                                    | Departamento:                                                                                 |                                                                                                    |   |                                                         |                                                                                                    |
| Observaciones<br>Me comprometo a presenta<br>vigencia expire durante el p<br>y condiciones de las subca<br>mensuales permitidas por | r la renovación de la do<br>eriodo de mi inscripció<br>legorías solicitadas, no<br>las mismas | cumentación adjuntada en el presente tramite, cuya<br>n. A su vez declaro haber leído y aceptado los términos<br>excediéndome de las sustancias y cantidades |   | En el Fo<br>trámite,<br>cualquio<br>el trámi<br>present | ormulario de Datos del<br>vas a poder informar<br>er observación respecto<br>te que estas<br>ando. |
| Leído                                                                                                    | GL                                                                                            | ARDAR                                                                                                    |   |                                                         |                                                                                                    |

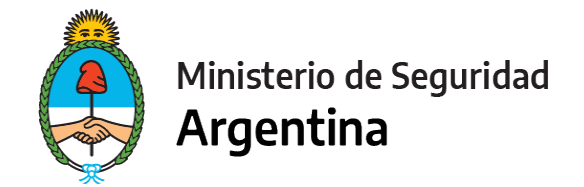

#### CUANDO COMPLETES LOS FORMULARIOS, TENÉ EN CUENTA:

- Sea cual sea la modificación que vas a informar, tenés que declarar tanto los datos a dar de alta o baja, como los que mantenés sin modificaciones.
- Ejemplo: Si vas a dar de alta y de baja sustancias químicas, debés seleccionar la opción "Categoría Precursores Químicos" y en el formulario a completar, vas a tener que informar la nómina completa de los precursores que vas a seguir utilizando, agregando los que desees incorporar a la lista. El que des de baja, en el campo de observaciones del formulario de "Datos del Trámite", informá la baja mencionando el nombre de la sustancia.
- El mismo ejemplo aplica para cualquier modificación en la que requieras completar un formulario (Autoridades, establecimientos, vehículos, etc.)

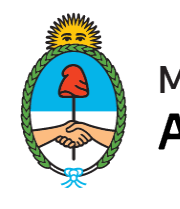

Ministerio de Seguridad Argentina

#### **CAMBIO DE SUSTANCIAS QUÍMICAS**

CATEGORÍA PRECURSORES OLIMICOS

|                                               | CATEGO                            | RIA PRECU                              | RSURES QUIMICUS M             |       |          |      | AI selecc<br>"CATEG   | onar la opción<br>ORÍA PRECURSORE          |
|-----------------------------------------------|-----------------------------------|----------------------------------------|-------------------------------|-------|----------|------|-----------------------|--------------------------------------------|
| ecursores Químicos 🗱                          |                                   |                                        |                               |       |          |      | QUÍMICO<br>formulari  | DS" se habilita el<br>o para completar los |
| Precursores                                   |                                   | -                                      |                               |       |          |      | datos rei<br>v produc | ativos a las sustancia:<br>tos químicos    |
| 🕀 😑 Subcategorías de Operad                   | lor Precursores                   |                                        | l uego de selec               | ciona | arla     |      | controlad             | los.                                       |
| Subcategoria                                  |                                   |                                        | subcategoría d                |       |          |      |                       |                                            |
| 🕀 🕒 Sustancias Químicas                       |                                   |                                        | corresponda. d                | ebera | á        |      |                       |                                            |
| Lista de Sustancias                           | Lista I                           | •                                      | indicar el total o            | de    | -        |      |                       |                                            |
| Sustancia                                     | Acetona                           | Q                                      | sustancias con                | las q | ue       |      |                       |                                            |
| 🕀 😑 Actividad que realiza                     |                                   |                                        | opera y la activ              | idad  | que      |      |                       |                                            |
| Actividad                                     | Utilización                       | Q                                      | realiza con las               | mism  | nas.     |      |                       |                                            |
| Destino Final                                 |                                   | •                                      |                               |       |          |      |                       |                                            |
| 🕀 😑 Productos Controlados                     | Actividades metal                 | úrgicas                                |                               |       |          |      |                       |                                            |
| Nombre del producto                           | Detección de Trich                | hinella en porcin<br>Iaboración de ial | 0S                            |       | Se deb   | perá | á tener er            | n cuenta que hay                           |
| controlado                                    | En procesos de el                 | laboración de pe                       | erfumes, fragancias y sabores |       | activida | ade  | es que ha             | bilitarán un campo                         |
| Código del producto<br>controlado             | En procesos de el                 | laboración de pla                      | ásticos                       |       | para qu  | ue i | indique c             | uál es el destino                          |
| 🖶 🦲 Composición química                       | Síntesis orgánica:                | S                                      |                               |       | final qu | le s | se le otor            | na a la sustancia                          |
| ¿Fabrica o importa el producto<br>controlado? | Tratamiento y refir<br>Otros usos | namiento de petr                       | óleo                          |       | químic   | a.   |                       |                                            |

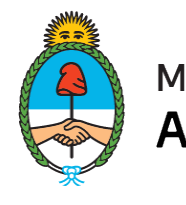

Ministerio de Seguridad **Argentina** 

#### **ALTA DE PRODUCTOS**

CATEGORÍA PRECURSORES QUÍMICOS 🗹

| Precursores Químicos ≭                                                                                                    | COMPLETAR                                                                                                    |
|----------------------------------------------------------------------------------------------------|----------------------------------------------------------------------------------------------------|
| Declaro ser Operador<br>Precursores                                                                                               |                                                                                                    |
| <ul> <li>Subcategorías de Operador Precursores</li> <li>Subcategoria</li> </ul>                                                   |                                                                                                    |
| <ul> <li>Sustancias Químicas</li> <li>Lista de Sustancias</li> </ul>                                                              |                                                                                                    |
| <ul> <li>Actividad que realiza</li> <li>Actividad</li> <li>Q</li> </ul>                                                           |                                                                                                    |
| <ul> <li>Productos Controlados</li> <li>Nombre del producto<br/>controlado</li> <li>Código del producto<br/>controlado</li> </ul> | Todo aquel operador que importe o<br>fabrique productos químicos controlados,<br>deberá cargar los productos, según Anexo<br>3 del Decreto N° 593/19. |
| controlado<br>Composición química<br>¿Fabrica o importa el producto<br>controlado?                                                | Indicar si fabrica o importa el producto<br>controlado y luego las sustancias químicas<br>que lo componen.                                            |

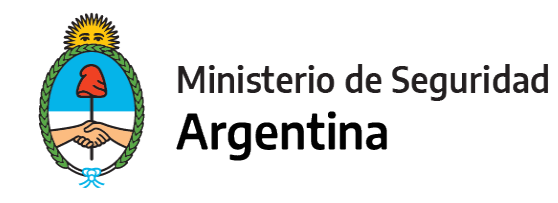

#### ALTA O BAJA DE ESTABLECIMIENTOS

#### ESTABLECIMIENTOS 🗹

| rmulario de Establecimiento  | s <b>*</b>    | Al seleccional se habilita el f | r la opción " <b>ESTABL</b><br>formulario para comp                 | ECIMIENTOS"<br>letar los datos                                       |
|------------------------------|---------------|---------------------------------|---------------------------------------------------------------------|----------------------------------------------------------------------|
| 😌 😑 Establecimientos         |               | relativos a los                 | domicilios de estable                                               | ecimiento                                                            |
| Calle y altura               |               | (puede agreg                    | ar tildando el +).                                                  |                                                                      |
| Piso                         |               |                                 |                                                                     |                                                                      |
| Departamento                 |               |                                 |                                                                     |                                                                      |
| Código postal                |               |                                 |                                                                     |                                                                      |
|                              | Provincia:    |                                 | •                                                                   |                                                                      |
| Ubicación                    | Departamento: |                                 | •                                                                   |                                                                      |
|                              | Localidad:    |                                 | •                                                                   |                                                                      |
| Tipo de Habilitación         |               | -                               |                                                                     |                                                                      |
| Destino del Establecimiento  |               | •                               |                                                                     |                                                                      |
|                              | GUAI          | RDAR                            |                                                                     |                                                                      |
| bilitación de Establecimient | •*            | IMPORTANTE<br>realiza el acop   | E! Informar todos los<br>pio de sustancias qu<br>s municipales corr | s domicilios en los qu<br>iímicas y <b>acompaña</b><br>respondientes |

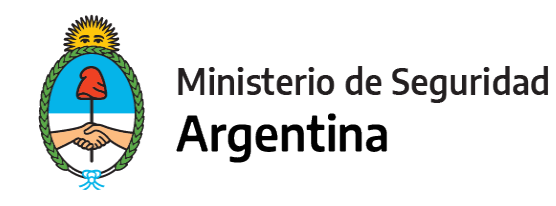

#### **CAMBIO DE AUTORIDADES**

#### AUTORIDADES 🗹

| itoridades ≭                                                                                                    |                                                                                    |                                                                                                    | Autoridades ≭                                                                                                    |                                                                                 |
|----------------------------------------------------------------------------------------------------|------------------------------------------------------------------------------------|----------------------------------------------------------------------------------------------------|----------------------------------------------------------------------------------------------------|---------------------------------------------------------------------------------|
| <ul> <li>Autoridades</li> <li>Tipo de Persona</li> <li>Apellido/s</li> <li>Nombre/s</li> <li>Tipo de documento</li> </ul> | ▼<br>Personas Humana<br>Personas Jurídicas Privadas<br>Personas Jurídicas Públicas | Al seleccionar la opción<br>"AUTORIDADES" se<br>habilita el formulario<br>para completar los datos<br>relativos al "Titular" en el                                                                  | <ul> <li>Autoridades</li> <li>Tipo de Persona</li> <li>Personería</li> <li>Tipo de Autoridad</li> <li>¿El cargo es por tiempo<br/>indeterminado?</li> <li>Fecha de vencimiento del</li> </ul> | Personas Jurídicas Priva         Sociedad Anónima         Presidente         No |
| Documento Nº<br>Nacionalidad<br>Fecha de nacimiento                                                                       | GUARDAR                                                                            | caso de <b>"Persona</b><br><b>Humana"</b> , y de los<br>representantes legales y<br>apoderados de la firma u<br>organismo, en el caso<br>de <b>"Persona Jurídica</b><br><b>Privada o Publica"</b> . | Instrumento que acredita la<br>Designación<br>Trámite de Designación<br>Apellido/s<br>Nombre/s<br>Tipo de documento<br>Documento N°                                                           | ▼<br>Expediente Electrónico<br>Presencial<br>Otros medios                       |

## Argentina unida

Nacionalidad

Fecha de nacimiento

Luego completar los campos de personería, tipo de autoridad y la fecha de vencimiento si el cargo tiene una vigencia determinada.

Después indicar los datos del instrumento en el cual surge la designación, informando el lugar en el que se presentó el documento.

-

31

GUARDAR

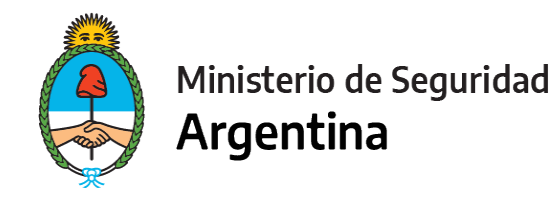

# ALTA O BAJA DE VEHÍCULOS

#### VEHICULOS

| Formulario de Vehículos <b>*</b> Constraints  Constraints  Co | Al seleccionar la opción " <b>VEHÍCULOS</b> " se habilita el formulario para completar la nómina con los datos relativos a los dominios afectados al transporte de precursores o productos químicos.                                                                                                    |
|----------------------------------------------------------------------------------------------------|----------------------------------------------------------------------------------------------------|
| Tipo de Automotor Marca Modelo Dominio Nacionalidad                                                                                                    | Aeronaves<br>Automotores como Planta Móvil<br>Automotores para Carga Propia<br>Automotores para Transporte de Carga<br>Buques                                                                                                    |
| R.U.T.A./C.N.R.T. Descripción                                                                                                    | Trenes<br>Tener en cuenta que en este campo se deberán declarar los<br>dominios. Rige tanto para empresas dedicadas al transporte a<br>terceros, como cuando un particular o firma deba dar de alta<br>un dominio propio para distribuir entre sus establecimientos<br>los precursores o productos controlados. |

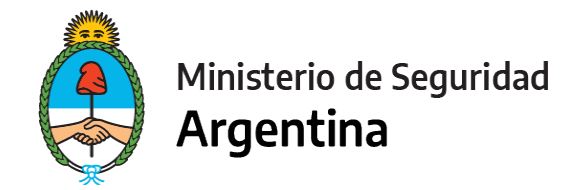

#### PARA FINALIZAR

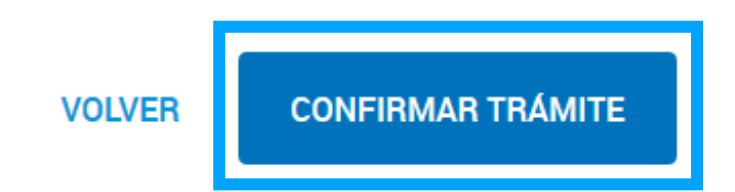

Para generar el trámite, luego de completar y guardar todos los formularios, y de adjuntar la documentación solicitada, conforme las características de cada operador, confirmar haciendo click en el botón "**CONFIRMAR TRÁMITE**". El mismo impactará en el buzón del Registro, para su posterior análisis.

# **MUCHAS GRACIAS**

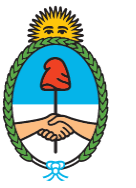

Ministerio de Seguridad **Argentina** 

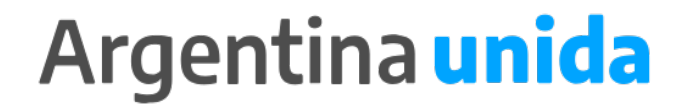